# HOW TO OPEN VICS WALLET (METAMASK)

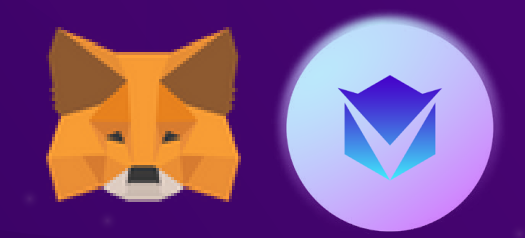

# **Step 1.** Install the MetaMask extension on your browser

(Using Chrome is recommended)

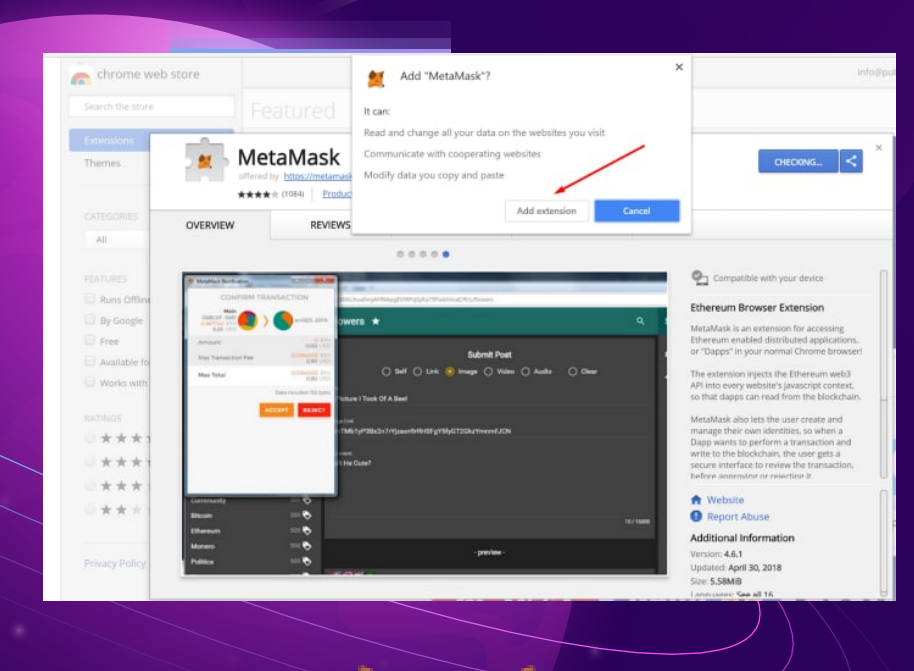

## **Step 2.** Create an account.

Tap the MetaMask icon at the upper-right corner of your browser.
 Save your recovery phrases.

Note: Never share your MetaMask recovery phrases with anyone, including admin. It is for your eyes only.

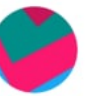

#### Secret Backup Phrase

Your secret backup phrase makes it easy to back up and restore your account.

WARNING: Never disclose your backup phrase. Anyone with this phrase can take your Ether forever.

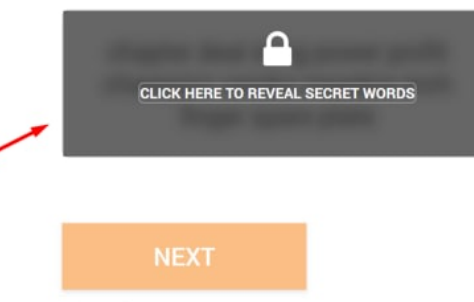

## Step 4. Add RoboFi (VICS) token

1) Tap add Token.

2) Search the token by entering the contract address. Contract address:

0x9bcab88763c33a95e73bc6dcf80fcf27a77090b2

3) Tap add Tokens.

| Custom Token Token Contract Address 0x9bcab88763c33a95e73bc6dcf80fcf27a7709 |      |              |      |
|-----------------------------------------------------------------------------|------|--------------|------|
|                                                                             |      |              |      |
|                                                                             |      | Token Symbol | Edit |
| Token Symbol                                                                | Edit |              |      |
| Token Symbol<br>VICS<br>Token Decimal                                       | Edit |              |      |

https://t.me/RoboFi\_VICS

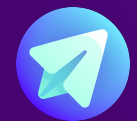

## How to open VICS wallet (Trust Wallet)

#### Step 1: Download Trust Wallet and create a wallet

**To DOWNLOAD**, find and install the app on Google Playstore or the Appstore.

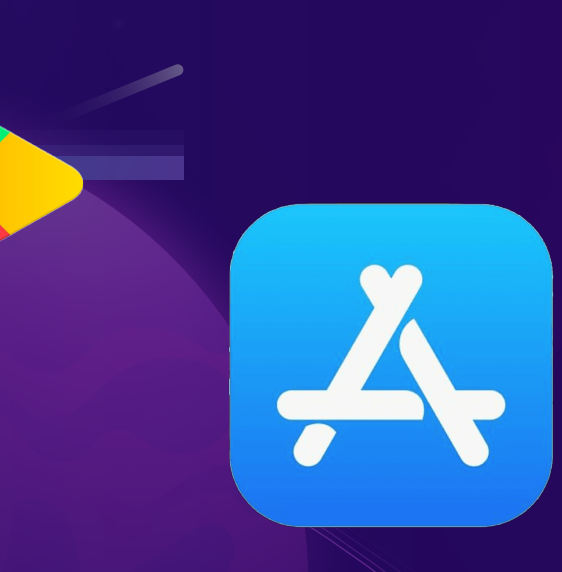

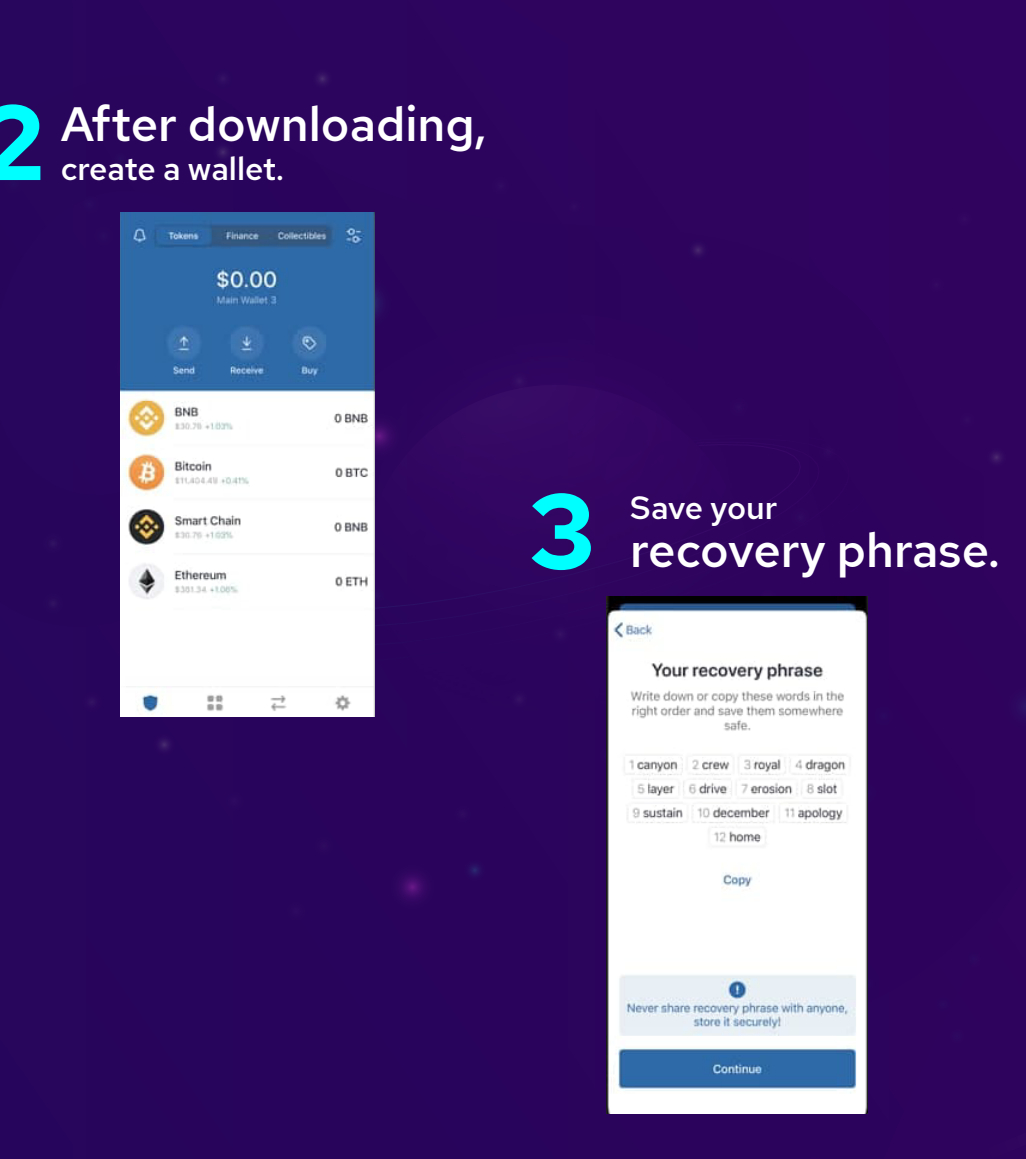

Note: Never share your Trust Wallet recovery phrase with anyone, including admin. It is for your eyes only.

#### Step 2: Add RoboFi (VICS) token

# Tap the icon in the top-right Image: Construction of the top of the top of top of top of top of the top of top of to

Search the token by entering the contract address. Robofi VICS contract address: 0x9bcab88763c33a95e73bc6dcf80fcf27a77090b2

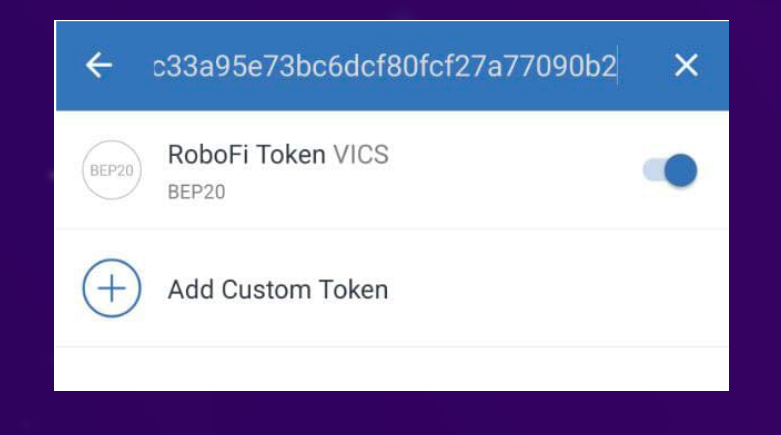

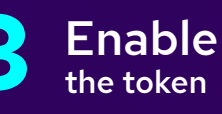

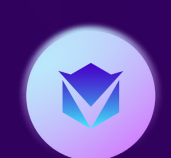

https://t.me/RoboFi\_VIC

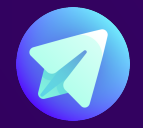